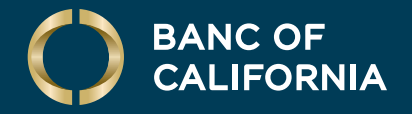

BUSINESS MOBILE USER GUIDE

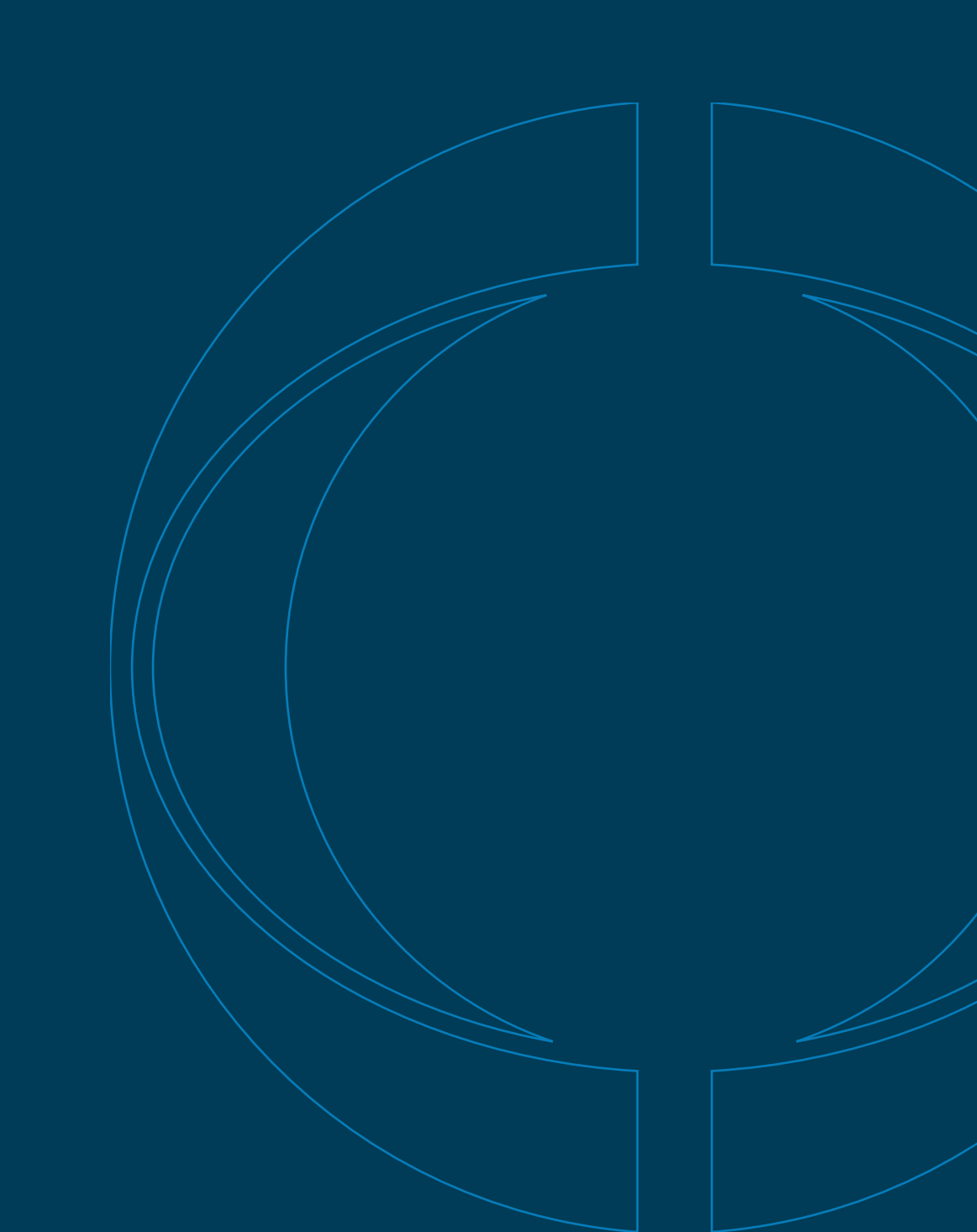

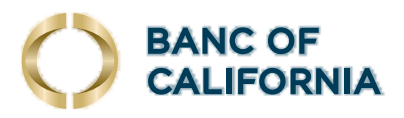

# Business Mobile User Guide

## Logging In

In order to log in on Business Mobile, you will need to enter the same credentials you use to log in on Business Online: your **Company ID number** and **User ID**. If you would like to enable biometric login or have the app remember your User ID, you can switch on those features using the switches on the right-hand side of the screen. After entering your credentials, tap **Continue** at the top right to proceed with logging in.

|                                                                | Continue   | BANC OF<br>CALIFORNIA                                                                                                    | Continue      |
|----------------------------------------------------------------|------------|----------------------------------------------------------------------------------------------------|---------------|
| FDIC-Insured - Backed by the full faith and credit of the U.S. | Government | FDIC FDIC-Insured - Backed by the full faith and credit of the U.S                                                                                                    | 5. Government |
| Company ID                                                     |            |                                                                                                    |               |
| User ID                                                        |            |                                                                                                    |               |
| Remember Me                                                    | $\bigcirc$ | Remember Me                                                                                                    |               |
| Enable Face ID                                                 | $\bigcirc$ | Enable Face ID                                                                                                    |               |
| Mobile Privacy         Mobile Privacy Policy                   | >          | Please Note       All users with registered Face ID on this devi       will have access to account balance and<br>information. Would you like to proceed?       Cancel | ce            |
| ©2025 FIS   Member FDIC                                        |            | ©2025 FIS   Member FDIC                                                                                                    |               |

**NOTE:** If this is your first time logging in with your Business Online credentials, you must do so through bancofcal.com, not the mobile app. For details on first-time login, please see our dedicated guide.

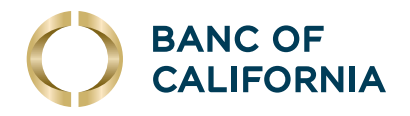

After entering your Company ID and User ID, you may be prompted to enter a one-time code as well as your password (or token passcode if applicable). Please select the number where you wish to receive your text with the one-time code, and then enter the code on the next screen.

**NOTE:** If you see a phone number listed that you do not recognize, you've likely mistyped letters or numbers in one of the ID fields. Please return to the login screen, confirm that you are entering the correct credentials and try again.

| Cancel One-Time Code                                                                                                 | Continue | Cancel                  |                                             | Continue            |
|----------------------------------------------------------------------------------------------------|----------|-------------------------|---------------------------------------------|---------------------|
| An extra layer of security is needed to continue. Select your phone number below to receive a code via text message. |          | One-Time Code           |                                             |                     |
| +XXXXXXX9931                                                                                                    |          | Password                |                                             | Ŵ                   |
| My phone number is not listed                                                                                        | I        | We've texted you a secu | urity code. Please enter the<br>Resend Code | code above.         |
|                                                                                                    |          |                         | From Messages<br>13657                      |                     |
|                                                                                                    |          | 1                       | 2                                           | 3<br>def            |
|                                                                                                    |          | 4<br>6н1                | 5<br>JKL                                    | 6<br><sup>мно</sup> |
|                                                                                                    |          | 7<br>PQRS               | 8<br>TUV                                    | 9<br>wxyz           |
|                                                                                                    |          |                         | 0                                           | ⊗                   |
|                                                                                                    |          |                         |                                             |                     |

Once you've completed this step, you will be presented with the Mobile App User Agreement. Read the agreement, then tap **Accept** in the top right corner to continue.

## Home Page

Once logged in, you will see the Home Page. Here you can view accounts, balances, loan information and the Menu bar at the bottom of the screen. If you leave the Home Page and wish to return, you can tap the Home icon at the bottom left at any time to return.

Options for initiating Internal Transfers, Approvals, Check Deposit and More can be found on the bottom Menu bar. (Please note that the Business Mobile functionality for Transfers and Approvals is very similar to that of Business Online.)

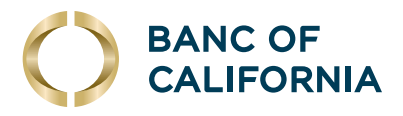

To view account details and recent transactions from the Home Page, **tap on the account you wish to view**. By default, you will see the most recent 5 transactions, but you can view more and search transactions by tapping **View All** on the right.

|                                                                         | K Back Account                                                                                                    |
|-------------------------------------------------------------------------|----------------------------------------------------------------------------------------------------|
| Welcome, HAILEY<br>Last Login: 02/04/2025 - 06:22:09 PM ET              | VB Testing Account - 0004 <b>«</b> \$28.47 » Available Balance                                                                                                    |
| $\bigcirc$                                                              | LAST 5 TRANSACTIONS View All                                                                                                    |
|                                                                         | MISCELLANEOUS CREDIT         \$1.00           02/05/2025         \$28.47                                                                                                    |
| YOUR BUSINESS ACCOUNTS                                                  | MISCELLANEOUS CREDIT         \$1.00           02/05/2025         \$27.47                                                                                                    |
| Checking Savings Loan                                                   | MISCELLANEOUS CREDIT         \$1.00           02/04/2025         \$26.47                                                                                                    |
| CHECKING -\$19.41<br>Available Balance                                  | MISCELLANEOUS DEBIT         -\$1.00           02/03/2025         \$25.47                                                                                                    |
| Test 12345         -\$1.00           ****2345         Available Balance | MISCELLANEOUS DEBIT         -\$1.00           01/30/2025         \$26.47                                                                                                    |
| VB Testing Account \$26.47<br>***0004 Available Balance                 | ACCOUNT SUMMARY                                                                                                    |
|                                                                         | Current Balance \$28.47                                                                                                    |
|                                                                         |                                                                                                    |
| Home Check Deposit More                                                 | Image: home         Image: home         Image: home <thome< th="">         Image: home         I</thome<> |

#### **Approvals**

Just like on Business Online, users with the required Approval entitlements are able to approve Transfers, Transactions, Templates, Scheduled Requests, User Admin changes and Files.

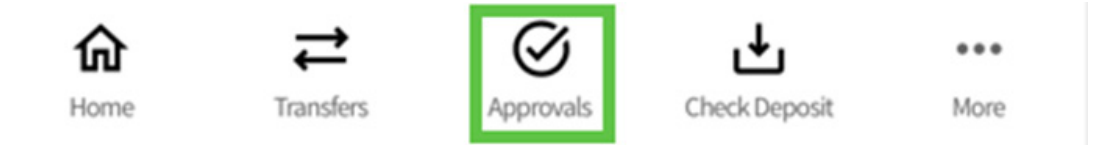

For example, if you are approving an ACH payment, you would open the Approvals menu, tap **Transactions** and then tap the transaction you wish to approve.

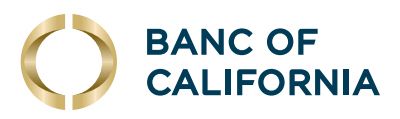

| <b>[</b> ←        | Approvals |
|-------------------|-----------|
| Transfers         | >         |
| Transactions      | >         |
| Templates         | >         |
| Scheduled Request | is >      |
| Users             | >         |
| Files             | >         |

| < Back                                    | Transactions  |                                 |
|-------------------------------------------|---------------|---------------------------------|
| PPD PAYMENT                               |               |                                 |
| BUSINESS SAVI<br>Americor                 | NGS -*9485    | <b>\$4,501.51</b><br>10/23/2024 |
| SMALL BUSINE:<br>*7670                    | SS CHECKING - | <b>\$1.20</b><br>10/23/2024     |
| SMALL BUSINE:<br>*7670                    | SS CHECKING - | <b>\$1.00</b><br>10/23/2024     |
| SMALL BUSINES<br>*7670<br>Test Template 1 | SS CHECKING - | <b>\$10.00</b><br>08/02/2024    |
| SMALL BUSINES<br>*7670                    | SS CHECKING - | <b>\$1.06</b><br>03/29/2024     |
| PPD COLLECTIO                             | DN            |                                 |

You will then be able to see the transaction details, including the Enter/Approval History. To proceed with the approval, tap the **Transmit** button on the left. If you wish to delete a transaction rather than approving it, you can do so on this screen by tapping **Delete Request** on the right.

| K Back De                                       | tails                     |  |  |
|-------------------------------------------------|---------------------------|--|--|
| SMALL BUSINESS CHECKI<br>*7670                  | NG - \$1.06<br>03/29/2024 |  |  |
| ACH Name/ACH ID                                 | 1234567890/ Test Ca       |  |  |
| Number of credit/destination accounts           | 1                         |  |  |
| Description                                     | Test 12345                |  |  |
| Effective date                                  | 04/01/2024 07:00:00 AM    |  |  |
| Entered by user ID                              | JBROWN                    |  |  |
| APPROVAL HISTORY INFORMATION<br>1 of 2 received |                           |  |  |
| Enter request<br>03/29/2024 01:42:50 PM         | JBROWN                    |  |  |
| Approve Request<br>03/29/2024 01:44:53 PM       | NLEWIS                    |  |  |
| Transmit                                        | Delete Request            |  |  |

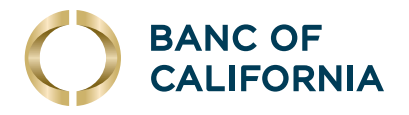

After tapping **Transmit** you will be prompted, as you would on Business Online, for a one-time code or token code. If you are receiving a one-time code, tap the phone number you wish to be reached at and ensure the check mark appears before tapping **Continue** at the top right corner.

| Cancel                                                                        | One-Time Code | Continue     |  |
|-------------------------------------------------------------------------------|---------------|--------------|--|
| 9931                                                                          |               | $\checkmark$ |  |
| An extra layer of security is needed to continue. Tell us where to reach you? |               |              |  |
| My phone number is not listed                                                 |               |              |  |

On the next screen, enter the code and complete the transaction approval. You will receive a confirmation on screen once the transaction approval has been completed.

### **Mobile Deposit**

To access the mobile deposit feature, tap **Check Deposit** in the bottom menu bar: (Please note that users must be entitled for the "Mobile RDC" service in order to access this functionality.)

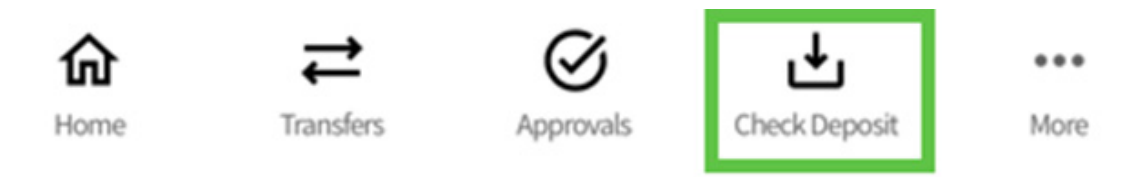

#### Tap **Deposit a Check** at the top of the screen to start making the mobile deposit.

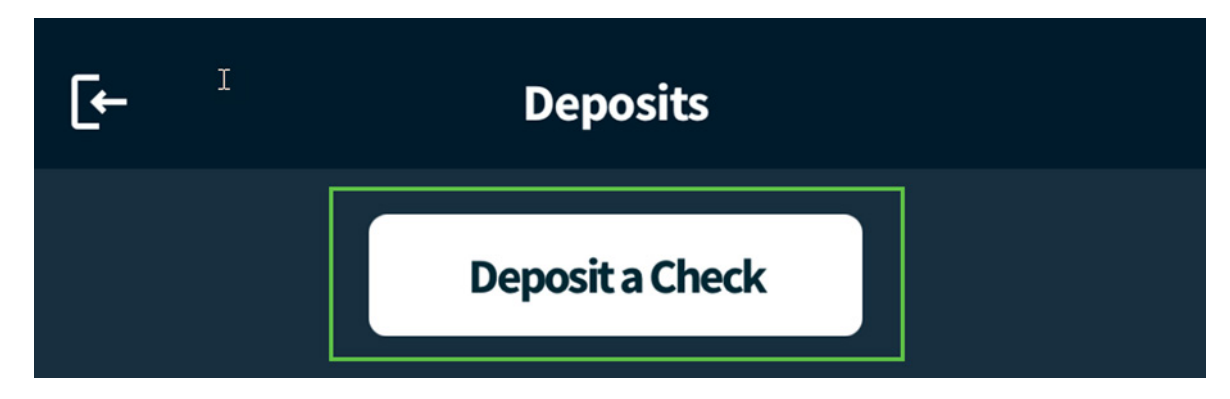

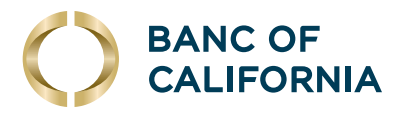

A notice will display stating information about funds availability, cutoff times and check retention. After reviewing the notice, tap **Continue** at the top right corner.

Next, choose which account to Deposit To, then tap **Continue** at the top right corner.

| Cancel     | Deposit a Check | Continue | Cancel     | Deposit a Check       | Continue   |
|------------|-----------------|----------|------------|-----------------------|------------|
| Deposit To |                 | >        | Deposit To | SMALL BUSINESS CHECKI | NG *7670 > |

Remember to endorse your check and write "For Mobile Deposit at Banc of California only." Next, you will take pictures of the front and back of the check by tapping the camera icon.

#### Please see Banc of California's best practices for capturing high-quality deposit images:

- Ensure the entire check image is fully in frame and all check information is visible.
- Care should be taken to ensure that the check image is not askew.
- The endorsement orientation should be on the right side of the picture.
- Lighting conditions should be bright with the image in focus.
  - For best results, place the check on a plain, dark or contrasting surface.
- Endorsements are added using BLUE or BLACK ball point ink.
- Gel pens with sparkles, markers and highlighters should NOT be used.
- Endorsement stamps are added with BLACK ink.
  - For best results, endorsement stamps should be 3 to 4 lines and contained within the endorsement area.
- Ensure the routing number is a valid U.S. routing number.

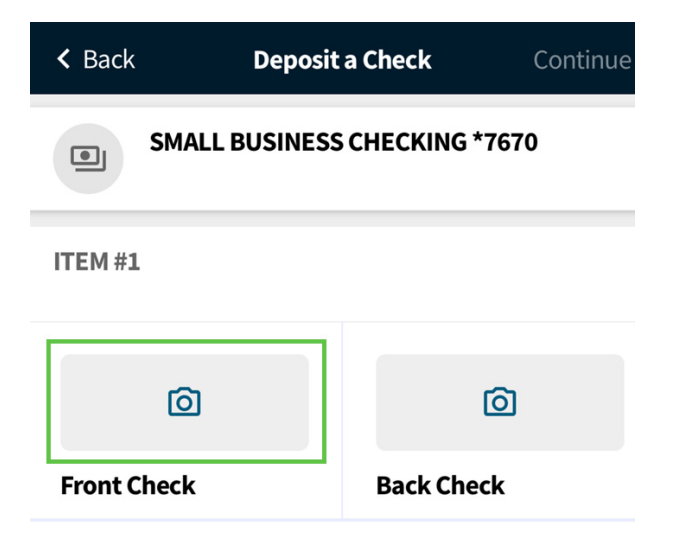

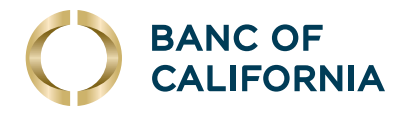

Your device's camera will launch within the Business Mobile app. Follow the instructions on screen. Tap the white shutter button on the right to take the photo.

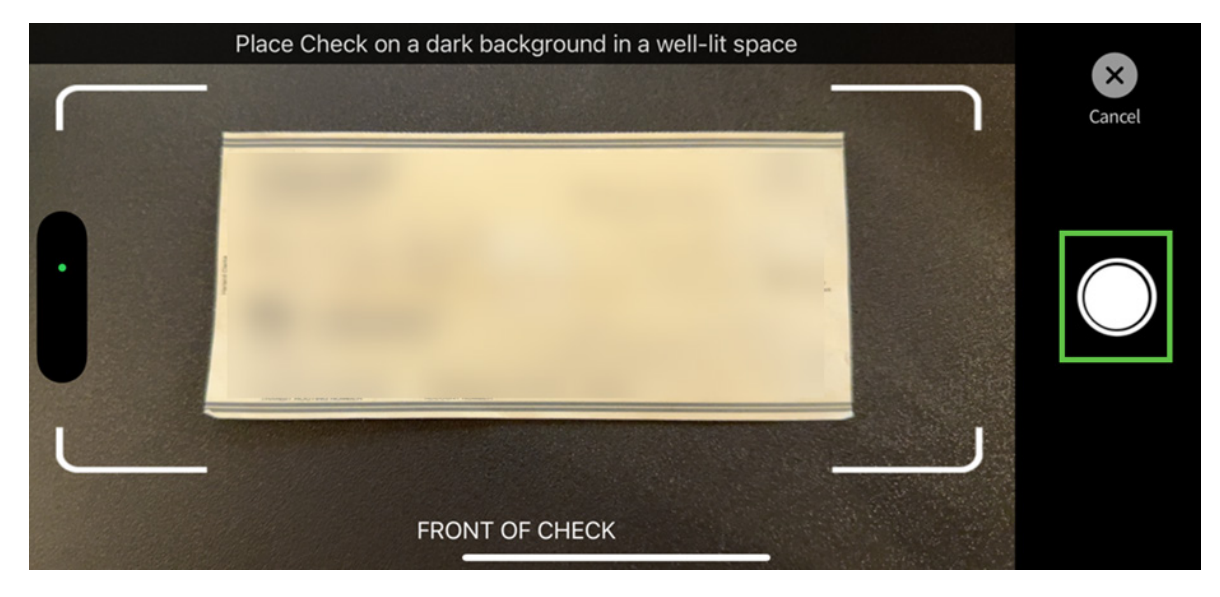

If the check is fully in frame and in focus, tap the green check mark to submit the image. If not, you can retake the photo by tapping the **Retake** arrow button below.

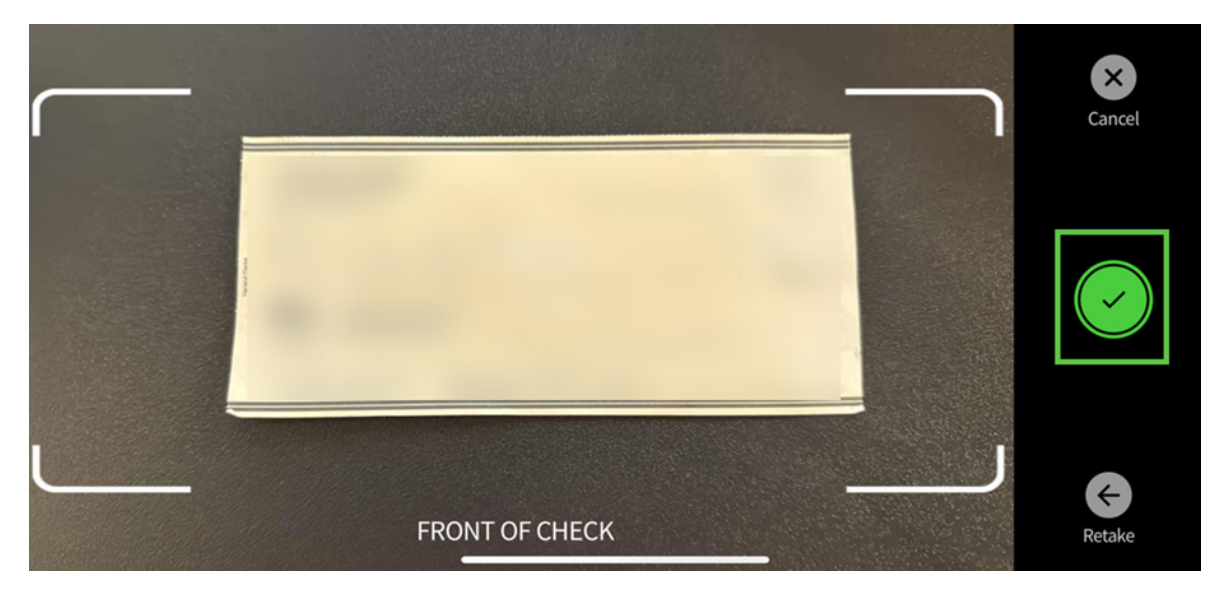

Repeat these steps for capturing the back of the check. Remember to position the check so the endorsement is at the right side of the image for best capture results.

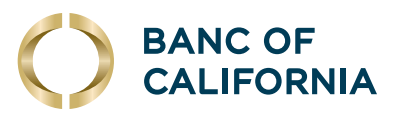

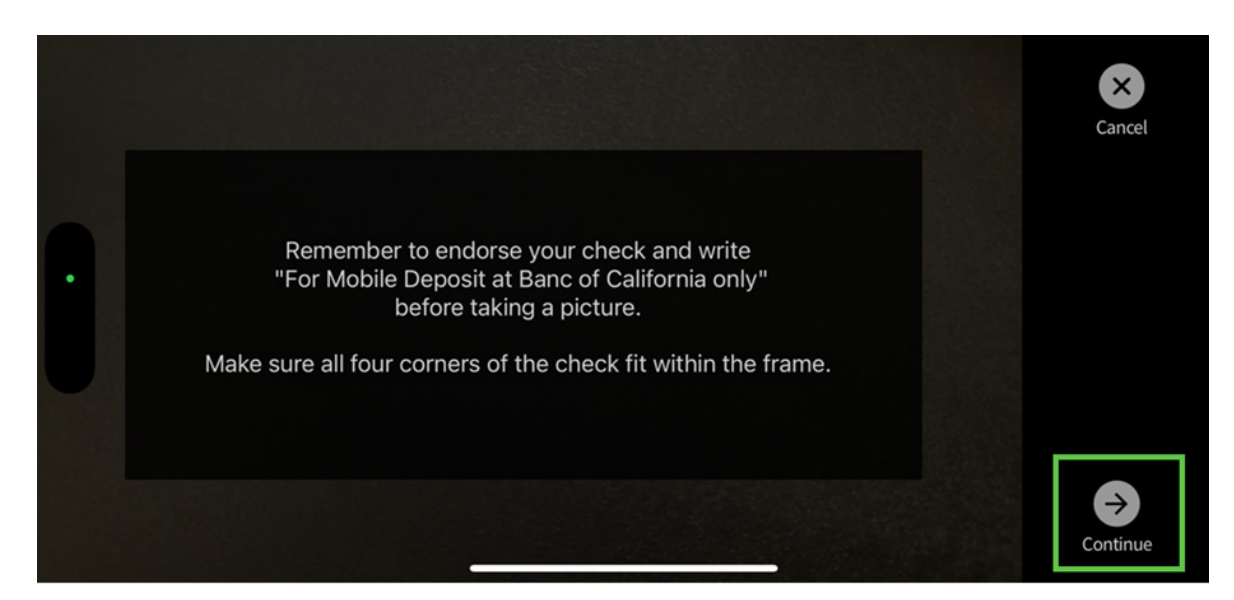

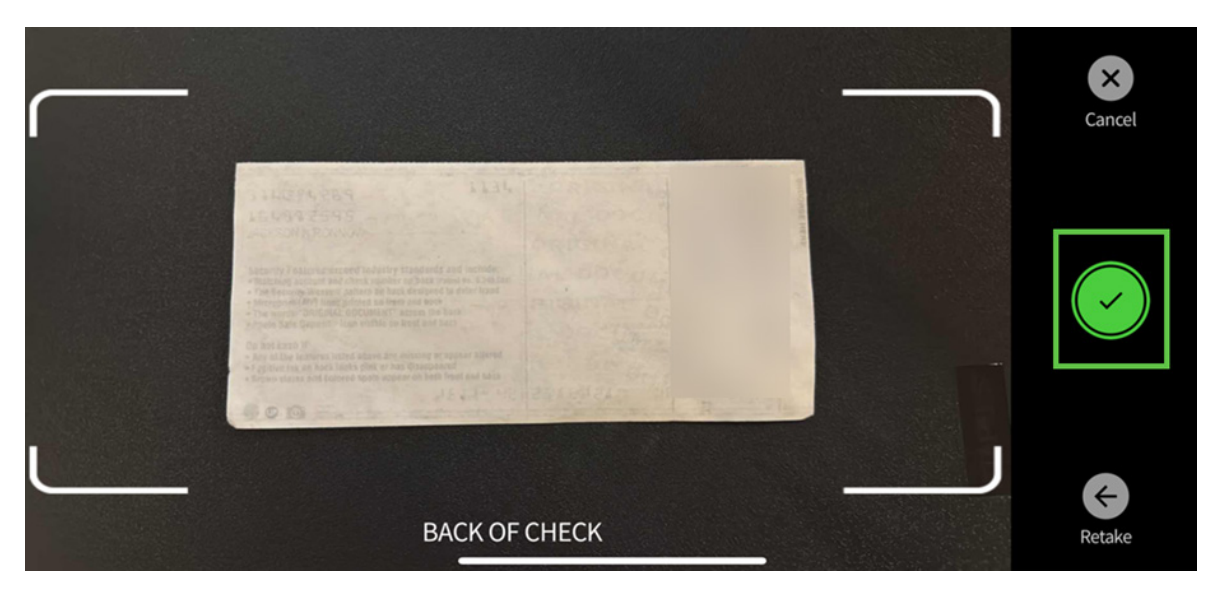

After both sides of the check have been captured, enter the amount of the check you are depositing.

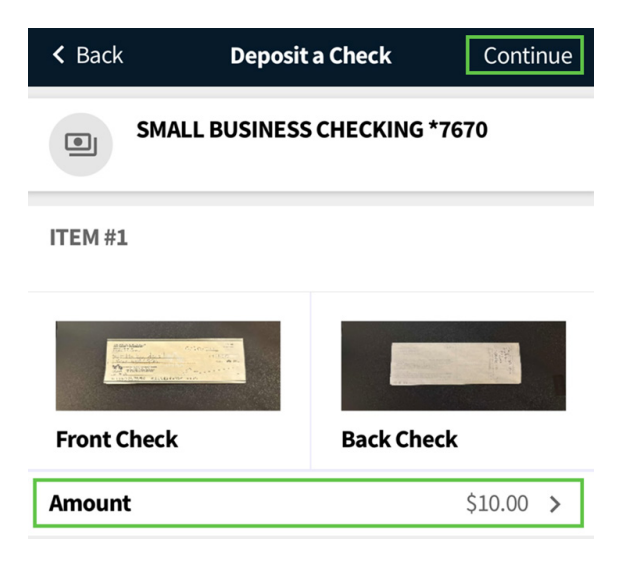

(Cont'd on next page)

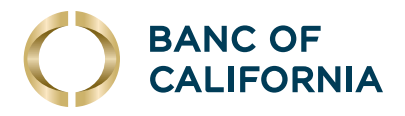

Review the deposit account and amount before tapping **Approve**.

| < Back                                                             | Deposit a Check               | Continue     |  |  |  |
|--------------------------------------------------------------------|-------------------------------|--------------|--|--|--|
| SMA                                                                | SMALL BUSINESS CHECKING *7670 |              |  |  |  |
| ITEM #1                                                            |                               |              |  |  |  |
| Front Check                                                        | Back C                        | heck         |  |  |  |
| Amount                                                             |                               | \$10.00 >    |  |  |  |
|                                                                    |                               |              |  |  |  |
|                                                                    |                               |              |  |  |  |
|                                                                    |                               |              |  |  |  |
|                                                                    |                               |              |  |  |  |
| Approve Deposit                                                    |                               |              |  |  |  |
| Do you want to deposit \$10.00 into SMALL BUSINESS CHECKING *7670? |                               |              |  |  |  |
| Approve                                                            |                               |              |  |  |  |
| Cancel                                                             |                               |              |  |  |  |
|                                                                    | antanara regimentana na na    | northern and |  |  |  |

Once the deposit has been submitted you will see a confirmation. Users will also receive email alerts on the status of their mobile deposit(s).

### More Menu

Even more features can be accessed by tapping the **More** button at the bottom right of the menu bar.

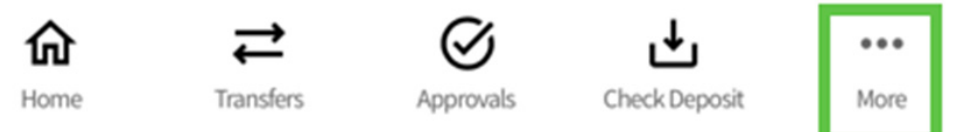

Some of these features can be accessed from the main menu, but a few features can only be found here in this screen, such as **Bill Pay** and **Statements and Documents**.

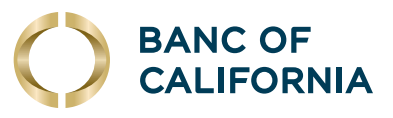

| [+                            | More  |   |
|-------------------------------|-------|---|
| MONEY MOVEMENT                |       |   |
| Transfers                     |       | > |
| Bill pay                      |       | > |
| Check Deposit                 |       | > |
| Zelle <sup>®</sup> Coming Soo | n!    | > |
| ACCOUNT MANAGEME              | INT   |   |
| Accounts                      |       | > |
| Statements and Docu           | ments | > |
| ACCOUNT SERVICES              |       |   |
| Approvals                     |       | > |
| Settings                      |       | > |
| App Info                      |       | > |

Both the **Bill Pay** and **Statements and Documents** experience on the mobile app are very similar to Business Online. Please see our dedicated **Bill Pay** and **Statements & Alerts** user guides for additional information and steps for enrolling in Online Statements.